## Online Forms use this link Rankonesport.com

| R                                                                                                    |                                                                                                    | Home                                      | What We Offer | Learn More | View Schedules | Cont | act Us   Fill ou | t Electronic Forms<br>Book a Demo |
|----------------------------------------------------------------------------------------------------|----------------------------------------------------------------------------------------------------|-------------------------------------------|---------------|------------|----------------|------|------------------|-----------------------------------|
| 1.<br>2.                                                                                                    | . Please click <mark>Parents Click</mark><br>. Please click <mark>Online Forms</mark>                                                                                                    | <mark>( Here</mark> (<br><mark>)</mark> . | top right).   | _          |                |      |                  |                                   |
| 3.<br>4.                                                                                                    | <ol> <li>Please select the state your school district is in:</li> <li>Please click the School District's Name you would like to fill out Electronic Forms for:<br/>Pasadenaisd</li> <li>Please click Proceed To Online Forms at the bottom of the screen.</li> <li>An account can be made or you can continue as a quest</li> </ol> |                                           |               |            |                |      |                  |                                   |
| 5.<br>6                                                                                                    |                                                                                                    |                                           |               |            |                |      |                  |                                   |
| <ol> <li>Please click on either Athletic Participation Packet or Emergency Card link to begin.<br/>Both forms must be completed.</li> <li>Pasadena ISD Forms</li> </ol> |                                                                                                    |                                           |               |            |                |      |                  |                                   |
| Paper Documents to be submitted                                                                                                    |                                                                                                    |                                           |               |            |                |      |                  |                                   |
| Physical ?<br>To access a blank copy of the Physical/Medical History form, please click the Download and Print tab on the right hand side of the page.                  |                                                                                                    |                                           |               |            |                |      |                  |                                   |
| Electronic Documents to be submitted by the parent                                                                                                    |                                                                                                    |                                           |               |            |                |      |                  |                                   |

Athletic Participation Packet

Emergency Card

1. The online forms require both a parent/guardian and student signature. The parent/guardian and student must fill out the forms together. Fill them out entirely, put information in all boxes and fill all boxes.

2. To sign the document, click inside the signature box and hold your mouse down, this will allow you to create an "Electronic Signature." If you make a mistake and need to start over, click on the refresh icon below the signature box.

3. Once you have filled out all of the information on the form, press submit.

## COMPLETE BOTH FORMS!!!!

4. The hard copy of your physical form must be turned in to your student's campus athletic training department.

5. You will receive a confirmation email once the document(s) have been reviewed by Pasadena ISD.